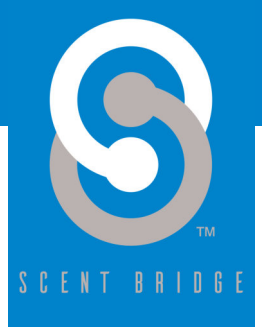

## The SCENT BRIDGE<sup>™</sup> app is your connection to the full array of features of the Aroma Beam<sup>™</sup> diffuser.

## Getting Started With the SCENT BRIDGE™ Smart Phone App

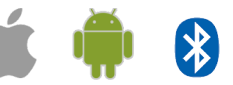

The SCENT BRIDGE<sup>™</sup> smart phone app is available for both Android and iOS operating systems. Search the Google Play Store or The Apple App Store for "Scent Bridge." Download and install the app on your smart phone.

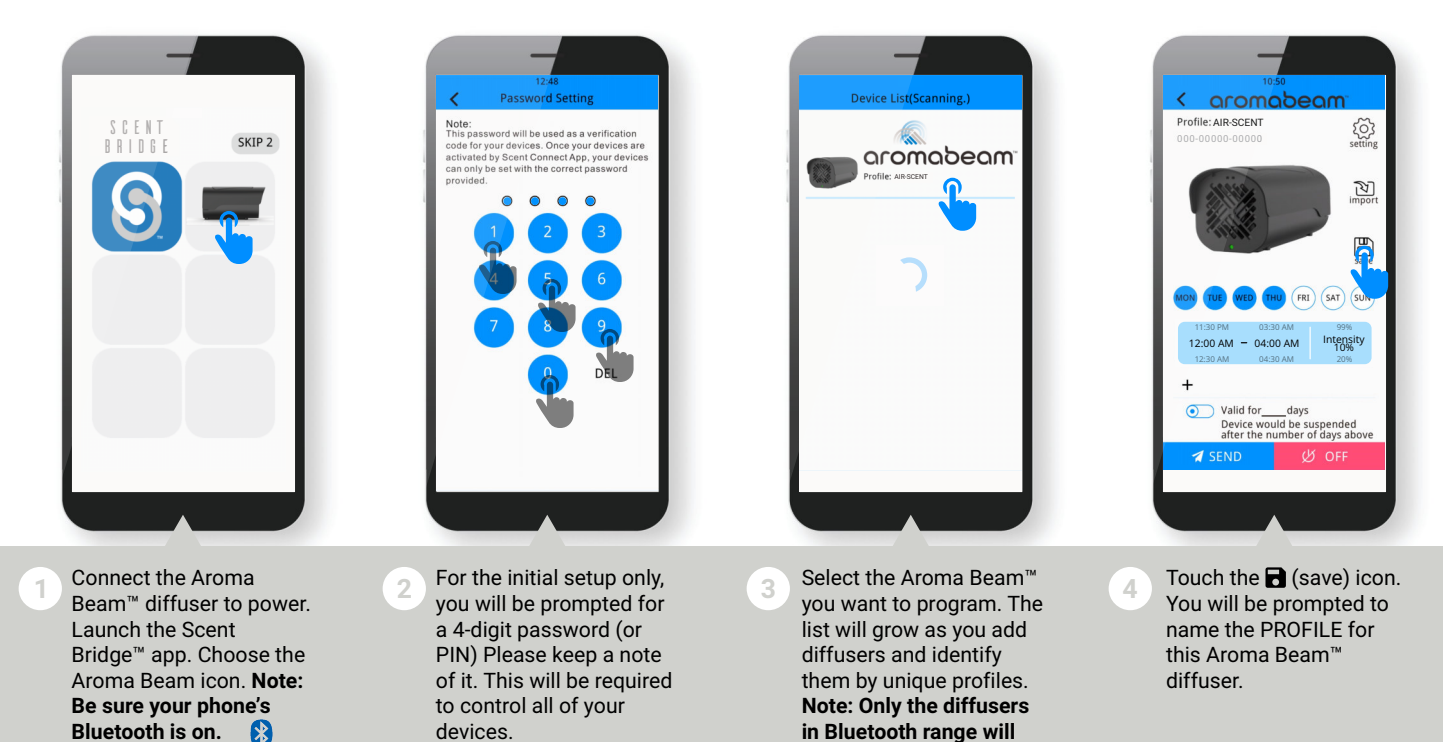

## Tip: Be sure the Aroms Beam™is powered ON and your smart phone BLUETOOTH is active. Only those diffusers in BLUETOOTH range will appear.

appear.

intervals, not the fan

speed.

remain until you repeat this process to make

changes.

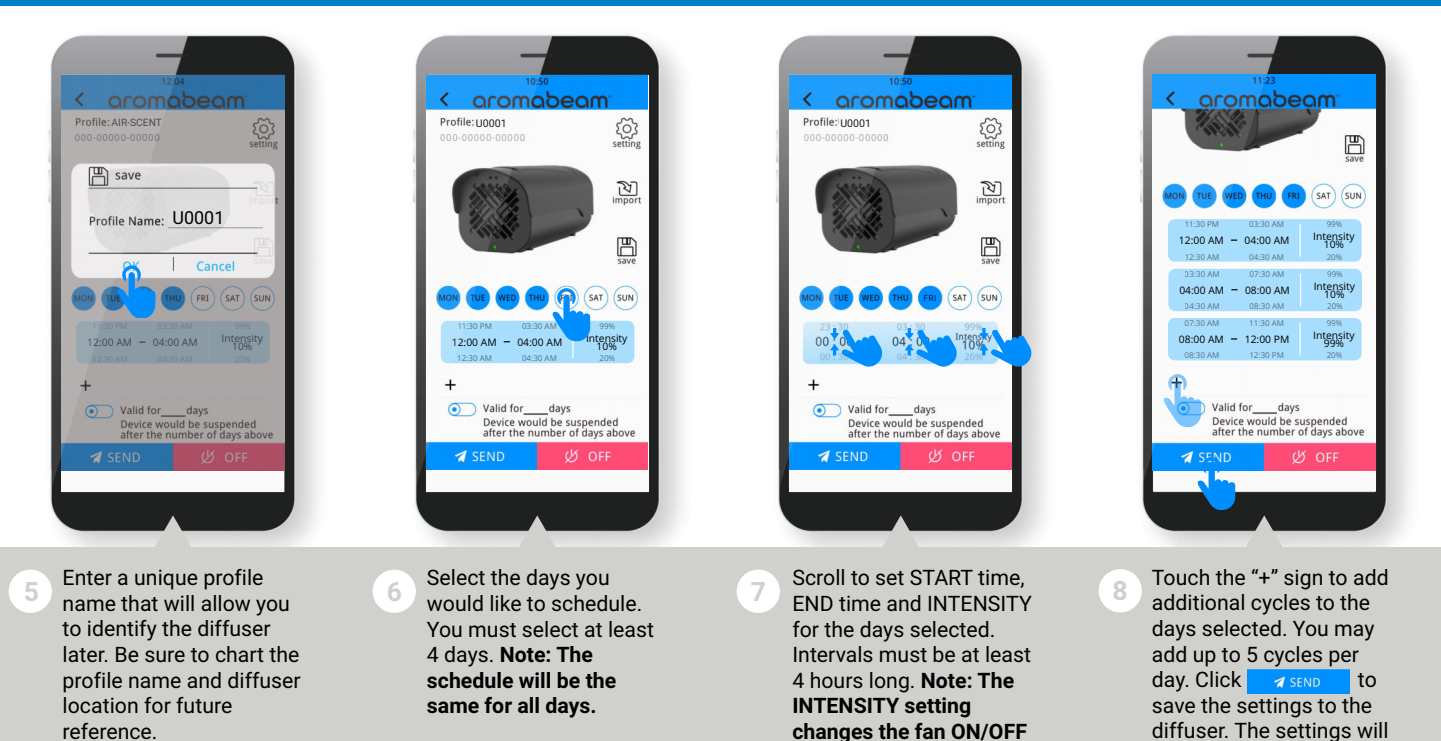

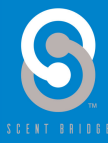

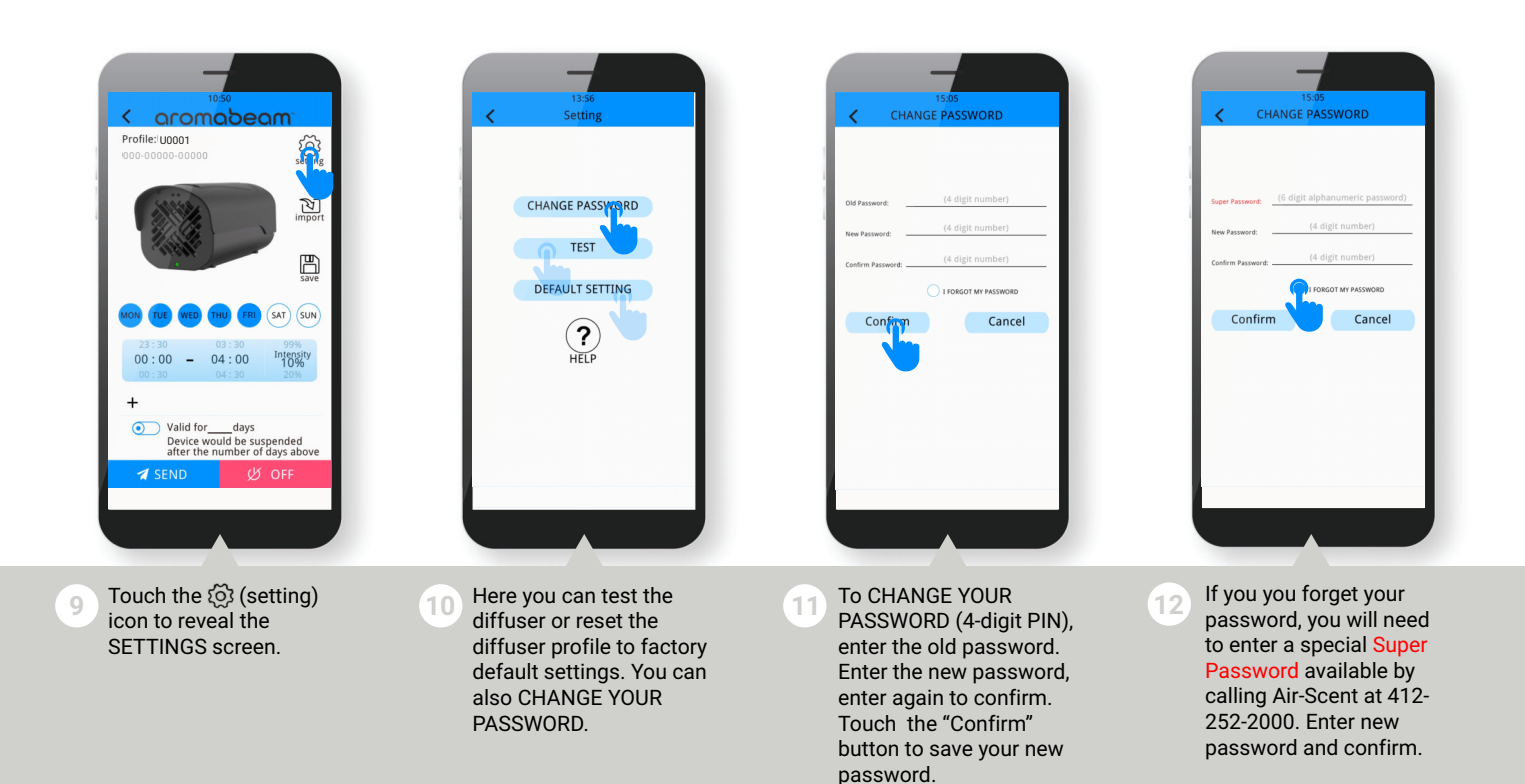

## Important! Be sure to always 🚀 SEND your settings to the diffuser each time you make changes.

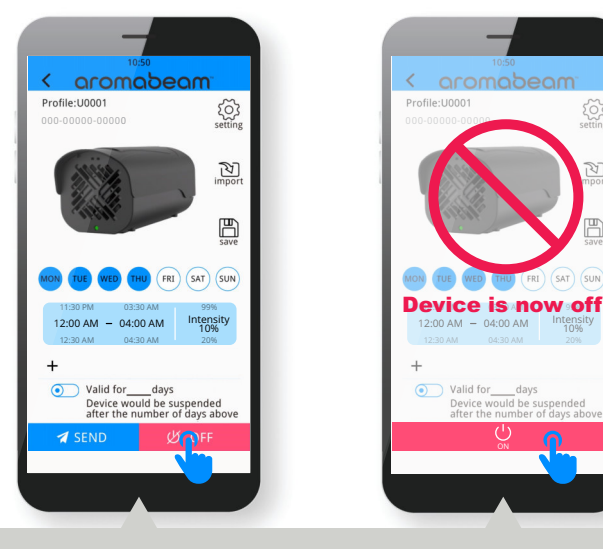

Touch the OFF and ON buttons to power the Aroma Beam™ diffuser off and on. This will not erase the saved programs stored in the diffuser memory.

 Loss

 Conconstruction

 Conconstruction

 Conconstruction

 Conconstruction

 Conconstruction

 Conconstruction

 Conconstruction

 Conconstruction

 Conconstruction

 Conconstruction

 Conconstruction

 Conconstruction

 Conconstruction

 Conconstruction

 Conconstruction

 Conconstruction

 Conconstruction

 Conconstruction

 Conconstruction

 Conconstruction

 Conconstruction

 Conconstruction

 Conconstruction

 Conconstruction

 Conconstruction

 Conconstruction

 Conconstruction

 Conconstruction

 Conconstruction

 Conconstruction

 Conconstruction

 Conconstruction

 Conconstruction

 Conconstruction

 Conconstruction

 Conconstruction

 Conconstruction

 Conconstruction

 Conconstruction

 Conconstruction

You may set the dispenser to stop operatiNG after 1-999 days to prevent unauthorized use. Simply touch the • toggle button and enter the number of days.

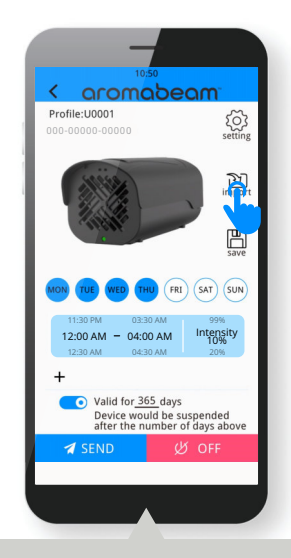

15 Touch the ∑ (import) button to import previously saved profiles and resave them with new profile names. (This eliminates the need to reenter your favorite programming cycles every time.)

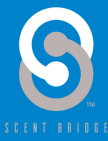

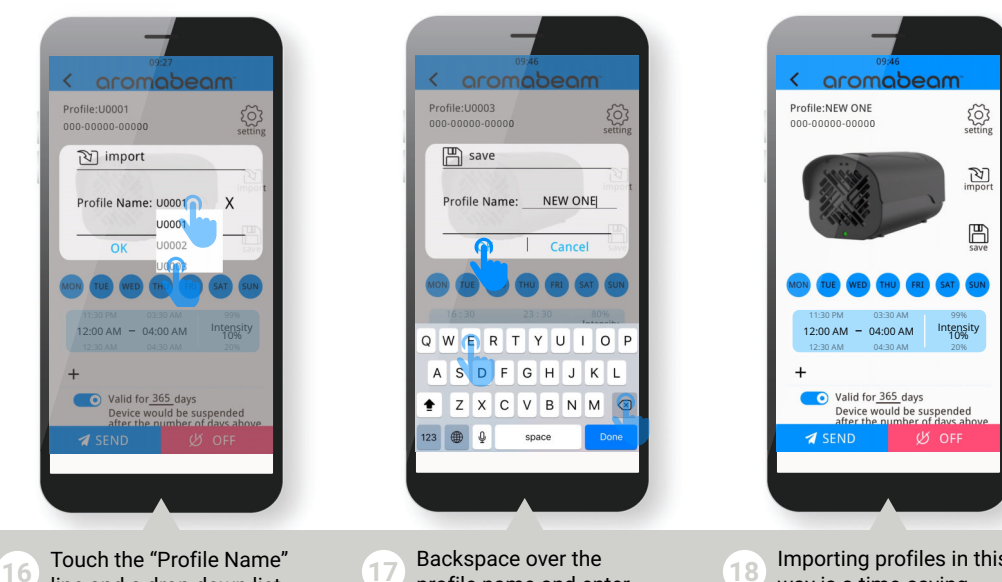

- Inclucing the Profile Name line and a drop down list of your previously saved profiles will appear. Choose the profile you want to save with a different name.
- Backspace over the profile name and enter the new name for the profile. Touch OK to save and launch the new profile.
- Importing profiles in this way is a time-saving method for programming several diffusers in one service location!

Tip: Make a note of your favorite profile settings for reuse with future installations.

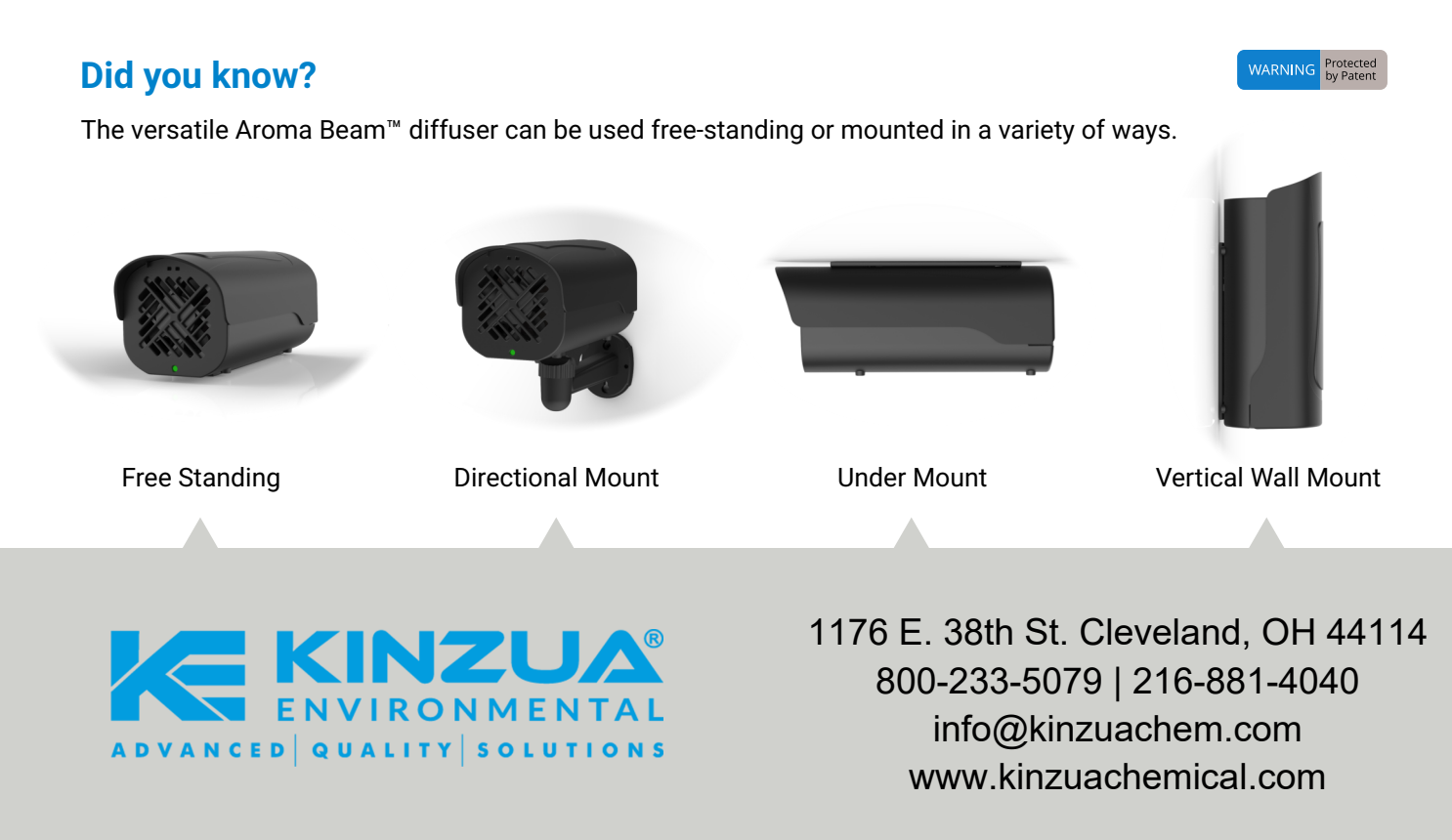